### 地域医療連携システムEIR

新規患者登録/メモ登録方法 説明マニュアル

医療・介護メニュー

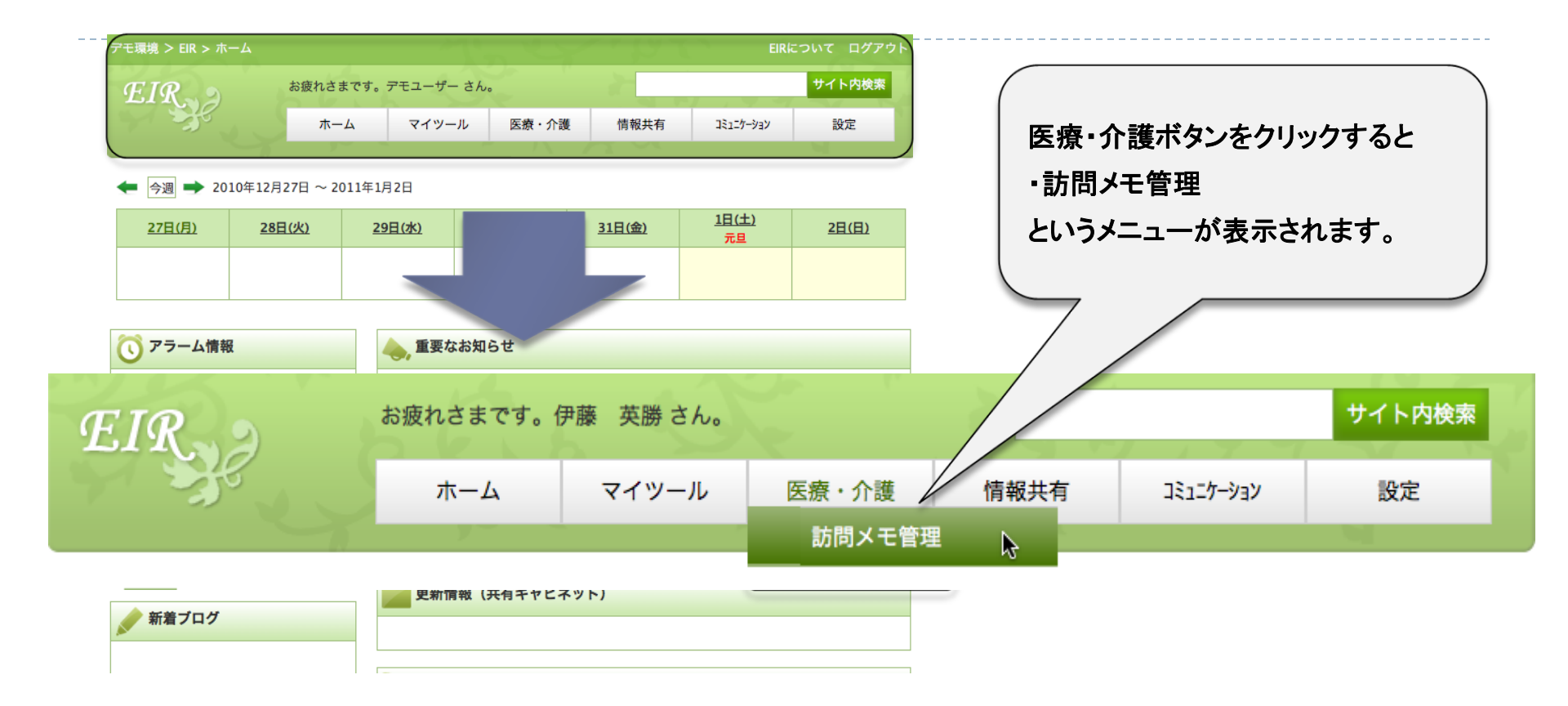

・訪問メモ管理 患者様の登録・編集などの管理を行う。

患者検索画面

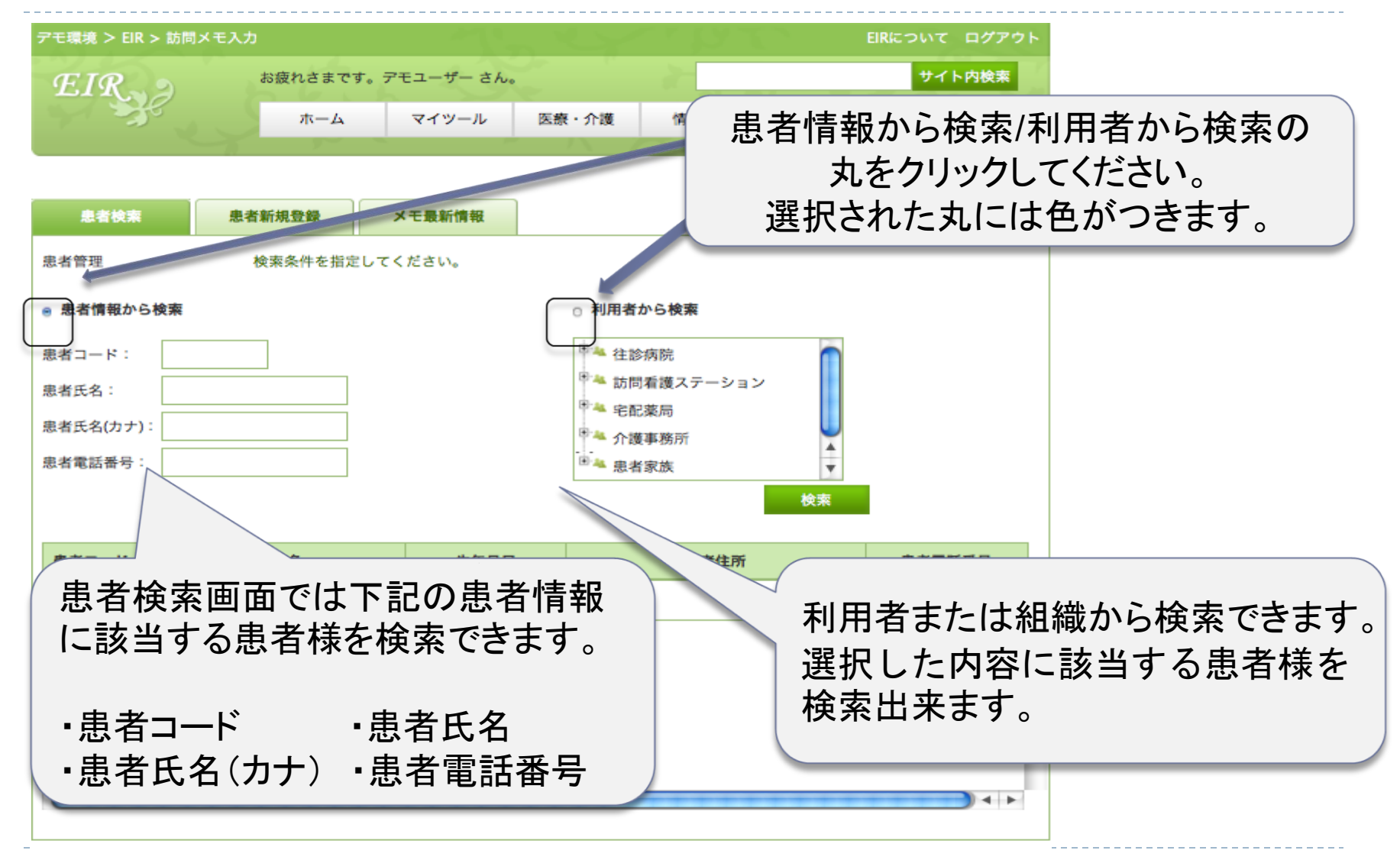

### 新規患者登録手順

### ①患者情報新規登録

| デモ環境 > EIR > 訪問メモノ<br>EIR<br>患者検索           | <ul> <li>大力</li> <li>お疲れさまです。デモユーザー さん。</li> <li>ホーム</li> <li>マイツール</li> <li>医療・介護</li> <li>株工最新情報</li> </ul> | EIRについて<br>サイト<br>情報共有 3ミュニケーション 設 | B/772ト<br>◎₩XXXXXXXXXXXXXXXXXXXXXXXXXXXXXXXXXXXX              | 皆新規登録画面では<br>い患者詳細情報を入力します。<br>須項目は必ず入力願います)                         |
|---------------------------------------------|----------------------------------------------------------------------------------------------------|------------------------------------|---------------------------------------------------------------|----------------------------------------------------------------------|
| ***<br>患者コード (必須)<br>患者氏名 (必須)<br>患者氏名 (必須) |                                                                                                    |                                    |                                                               |                                                                      |
| 生年月日<br>郵便番号<br>住所1                         |                                                                                                    |                                    | メールアドレス2<br>介護者氏名                                             |                                                                      |
| 住所2<br>住所3<br>電話番号                          |                                                                                                    |                                    | <ul> <li>介護者カナ氏名</li> <li>介護者電話番号</li> <li>介護者携帯電話</li> </ul> |                                                                      |
| FAX番号<br>携帯電話<br>メールアドレス1                   |                                                                                                    |                                    | 病名                                                            |                                                                      |
|                                             |                                                                                                    |                                    | 担当者 (必須)                                                      | 医師A<br>デモユーザー<br>着腹部B<br>訪問看腹部C<br>変別師D<br>ケアマネE<br>ヘルバーF<br>患者家族G ◆ |
| 基本<br>                                      | 、的な病歴・訪問紹<br>報を細かく記載で                                                                                         | と緯などの<br>きます。                      |                                                               | as to server to                                                      |

②患者情報新規登録(記入例)

アモ2 > EIR > 訪問メモ入力 EIRについて ログアウト サイト内検索 お疲れさまです。伊藤 英勝 さん。 EIRホーム マイツール 医療・介護 情報共有 コミュニケーション 設定 患者検索 患者新規登録 メモ最新情報 カレンダーアイコンをクリック 登録 すると日付が指定できます 患者コード (必須) 0001 患者氏名 (必須) 伊東太郎 患者カナ氏名 イトウタロウ 2010-01-18 生年月日 各項目の枠内をクリックすることで 郵便番号 QOQ-XXXX キーボードより入力可能となります。 住所1 QQ県xx市@@区\*\*町 住所2 住所3 電話番号 000-xxx-aaaa 電話番号・郵便番号は半角英数で FAX番号 ハイフォン(一)まで入力ください。 携帯電話 080-0000-0000 メールアドレス1 aaaa@bbb.ne.jp

③患者情報新規登録(記入例)

| メールアドレス2                              |                  |  |  |  |
|---------------------------------------|------------------|--|--|--|
| 介護者氏名                                 | 者氏名     吉田正雄     |  |  |  |
| 介護者カナ氏名                               | ヨシダマサオ           |  |  |  |
| 介護者電話番号                               |                  |  |  |  |
| 介護者携帯電話                               | 090-0000-xxxx    |  |  |  |
| 病名                                    | 腎不全 循環器疾患など      |  |  |  |
| 担当者 (必須)                              | 正林 千穂子     伊藤 英勝 |  |  |  |
| ●●■●●●●●●●●●●●●●●●●●●●●●●●●●●●●●●●●●● |                  |  |  |  |
| et as                                 | LA PK BRY A Y    |  |  |  |

メモ登録手順

# ①医療・介護ボタンをクリックし、「訪問メモ管理」を選択

②患者検索画面で入力する患者の「患者コード」を選択 ↓

③「(患者名)さんの情報」画面で「訪問メモー覧」タブの 右上に表示されている「新規登録」ボタンをクリック

④必要なメモ情報を入力後、「登録ボタン」を押して完了 ※複数の患者を登録する場合、②~④を繰り返します。

### ①訪問メモ管理表示

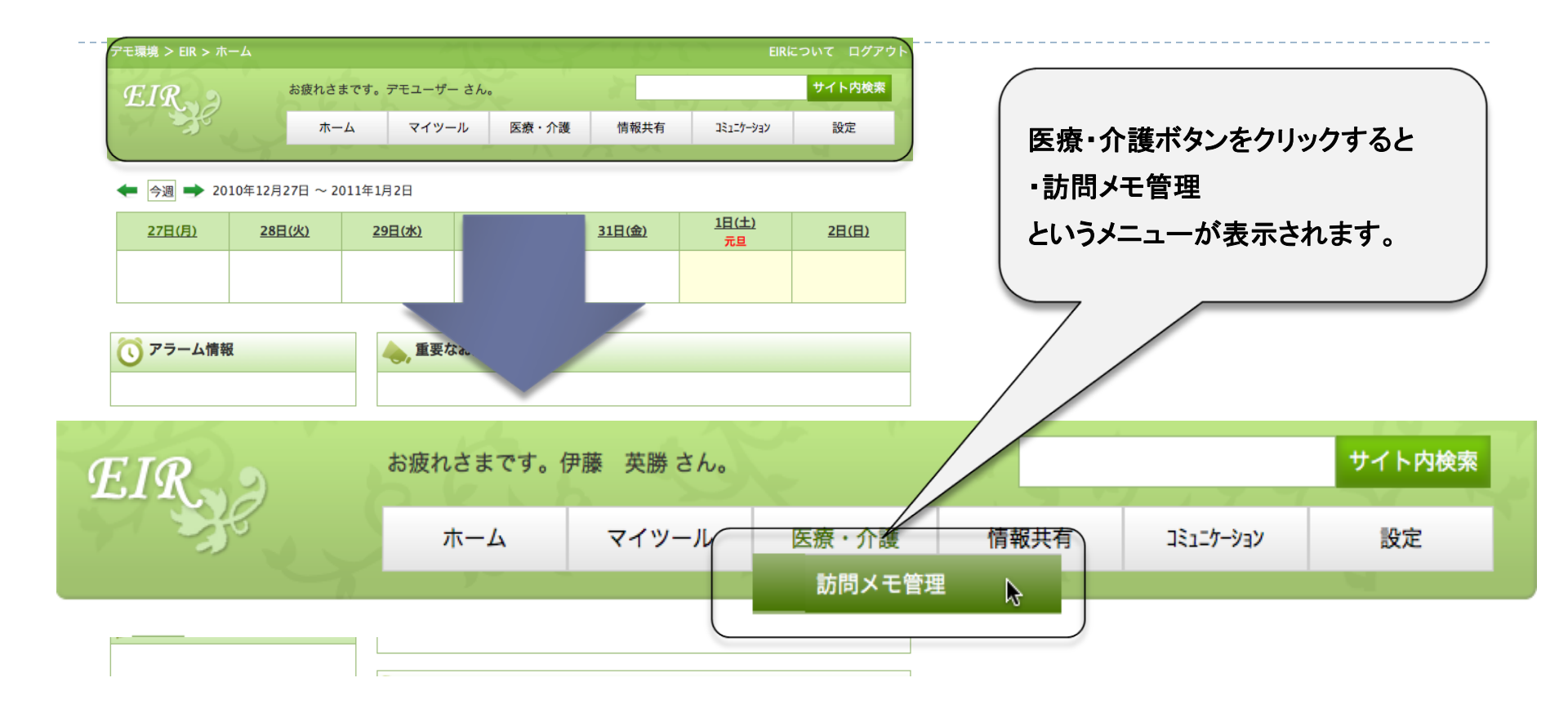

### ・訪問メモ管理 患者訪問の登録・編集などの管理を行う。

②患者コード選択

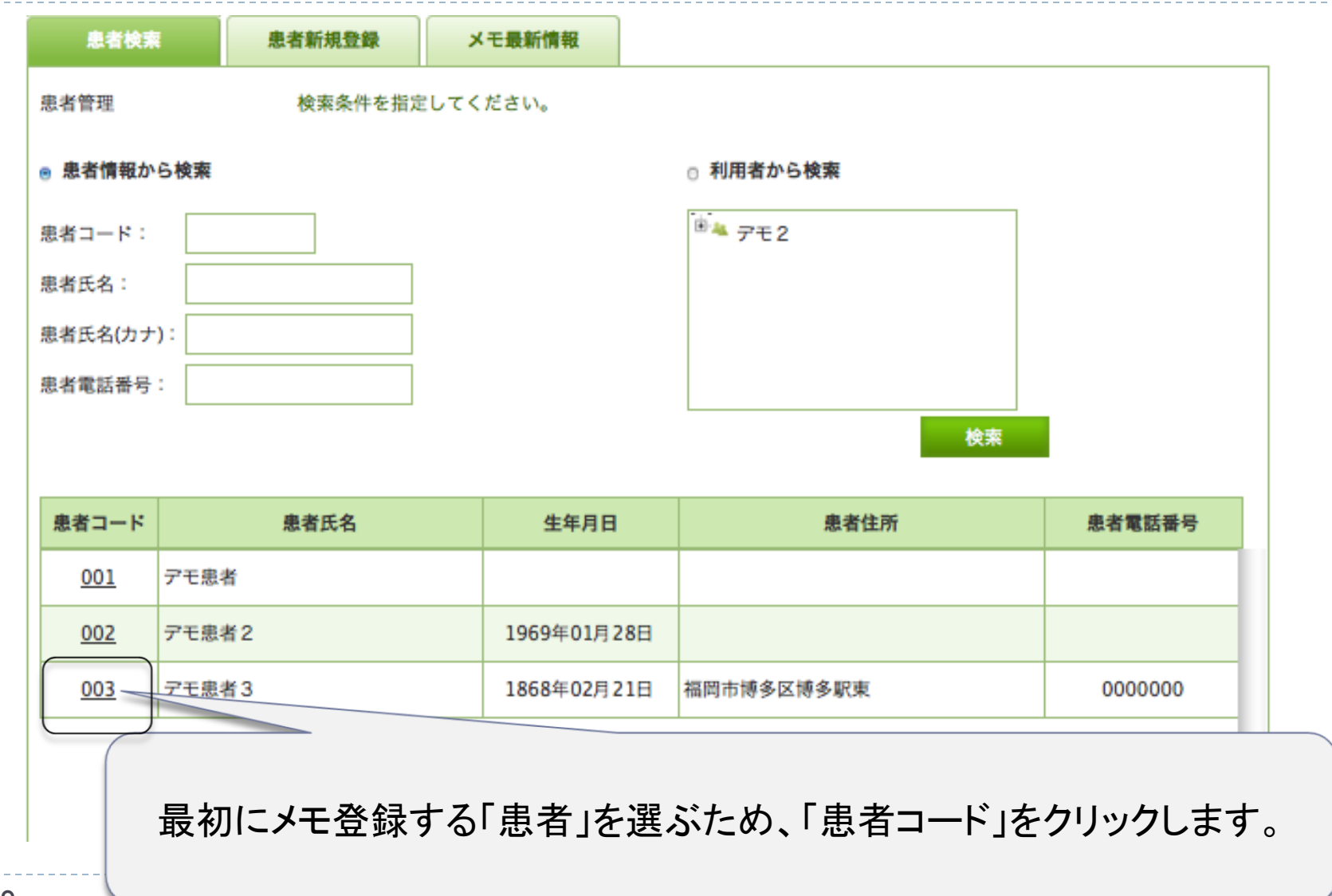

## ③訪問メモ新規登録

#### デモ患者3 (デモカンジャ3) さんの情報

画面を閉じる

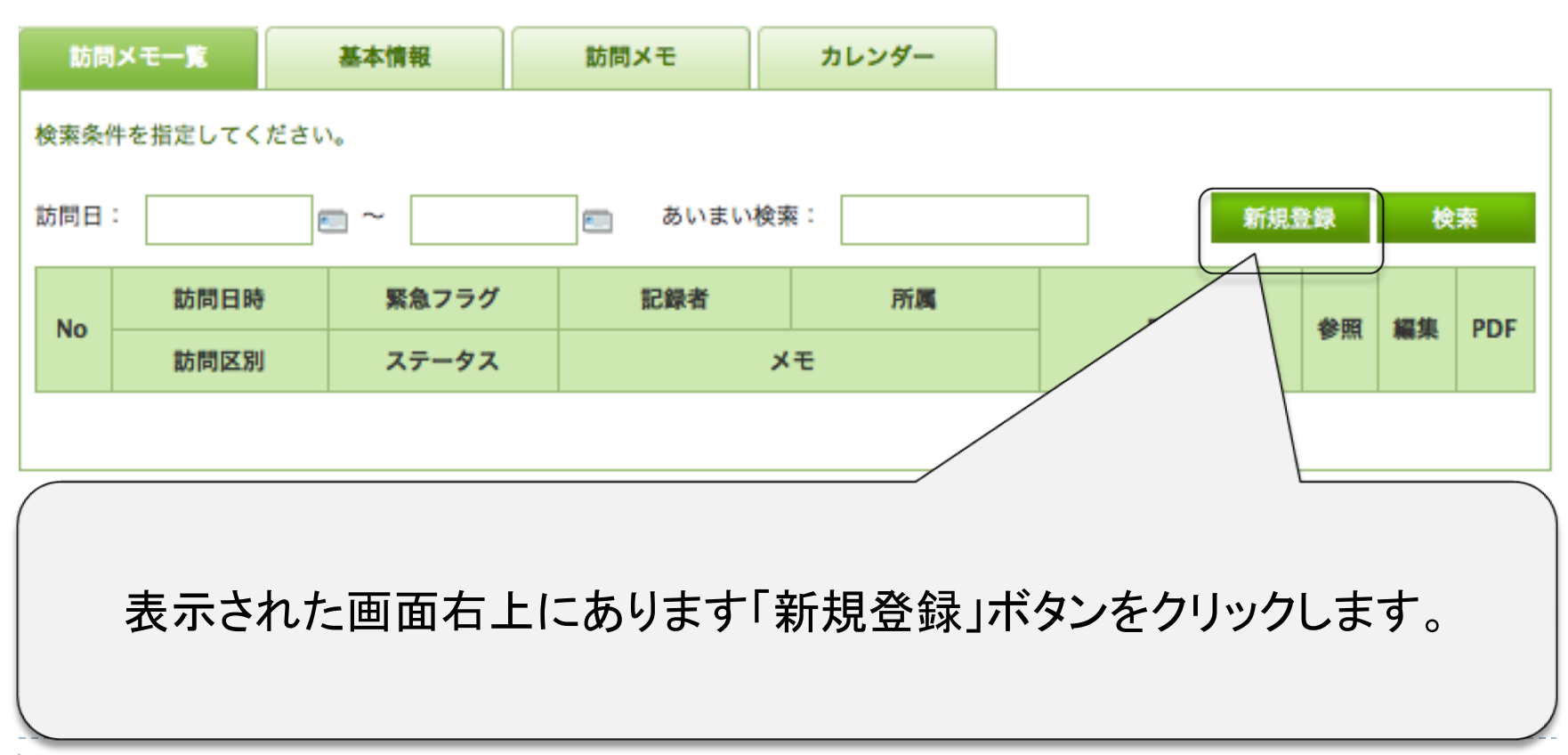

④メモ登録(記入例)

| 訪問メモー覧 基本情  | 8 訪問メモ カレンダー                                  |  |  |  |  |
|-------------|-----------------------------------------------|--|--|--|--|
| 登録<br>記録者情報 | クリックすることでプルダウンメニュー                            |  |  |  |  |
| 緊急フラグ (必須)  | ◎ が表示され、項目を選択できます。                            |  |  |  |  |
| 記録者         | 伊藤 英勝                                         |  |  |  |  |
| 所属          | デモ在宅クリニック                                     |  |  |  |  |
| 訪問日時(必須)    | 2011-01-24                                    |  |  |  |  |
| 記録          |                                               |  |  |  |  |
| 血圧          | 120 / 80 mmHg 訪問日時はカレンダーアイコンをクリック             |  |  |  |  |
| 脈拍          | ■85 ■/分 するとカレンダーが表示されます。                      |  |  |  |  |
| 体温          | 36.5 ℃ カレンダーの日付をクリックすることで                     |  |  |  |  |
| SpO2        | 20 <sup>%</sup> 画面に反映されます。                    |  |  |  |  |
|             | 訪問時、床ずれの状況を確認。                                |  |  |  |  |
| 訪問記録        |                                               |  |  |  |  |
|             | 最近食が細いとのこと。                                   |  |  |  |  |
| メモ          | 記録を入力する際は、枠内をクリックすることで<br>通常の文章と同じように入力ができます。 |  |  |  |  |
|             |                                               |  |  |  |  |

④メモ登録(記入例)

| <br>詳細記録            |                   |                         |  |  |
|---------------------|-------------------|-------------------------|--|--|
| 訪問区別                | 定期往診              | クリックすることでプルダウンメニューが     |  |  |
| ステータス               | (要注意 🔷            | 表示され、項目を選択できます。         |  |  |
| 画像関連項目              |                   |                         |  |  |
| 画像                  | (ファイルを意味) er1.png | クリア 追加                  |  |  |
| 薬剤項目                |                   |                         |  |  |
| 処方箋                 | 定期処方              | ファイル選択ボタンをクリックすること      |  |  |
| 薬局名                 | ライト調剤薬局           | でPCの中に保存されている画像など       |  |  |
| 医療提供品               | 創傷管理品             | を選択し追加することができます。        |  |  |
| 医療機材管理              | 使用せず 🔷            |                         |  |  |
| 医療処置(注射・点滴)         | (実施せず) 🛟          |                         |  |  |
| 医療処置(薬液内容)          |                   |                         |  |  |
| 医療処置(その他)           | 創傷処置              |                         |  |  |
| 処方薬の説明              | 2                 |                         |  |  |
| 用法用量説明<br>(服薬時間・間隔) | e                 | ロをフリッフリることで、フェッフルパッより。  |  |  |
| 保管上の指導              | ø                 | 例)加方箋の説明をした提会 チェックを     |  |  |
| 知らせておくべき副作用の説明      |                   | 入れることで「実施した」という意味になります。 |  |  |
| 服薬状況の確認             | e                 |                         |  |  |
| 起こり得る副作用の確認         | e                 |                         |  |  |

④メモ登録(その他・更新者情報)

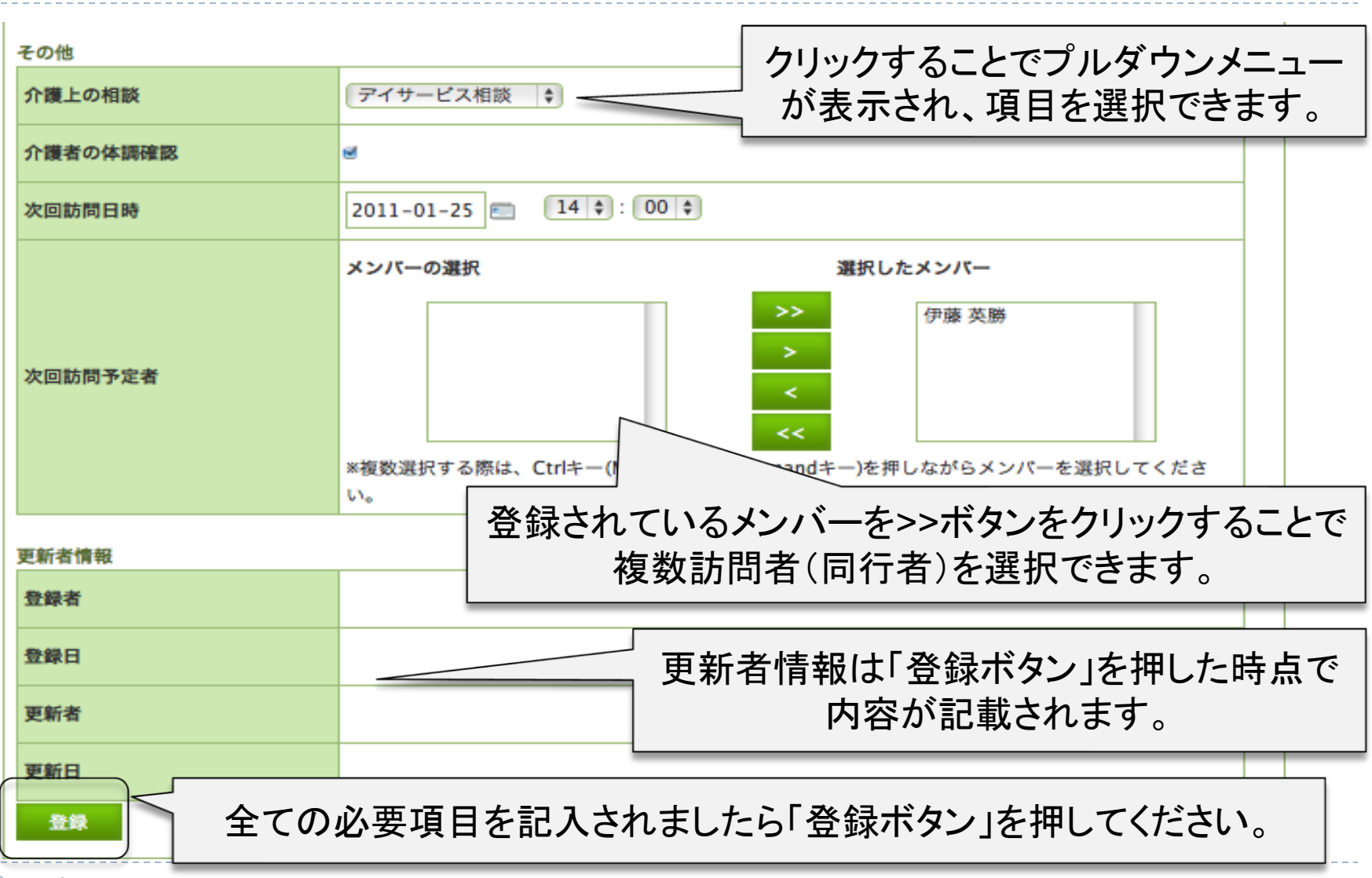

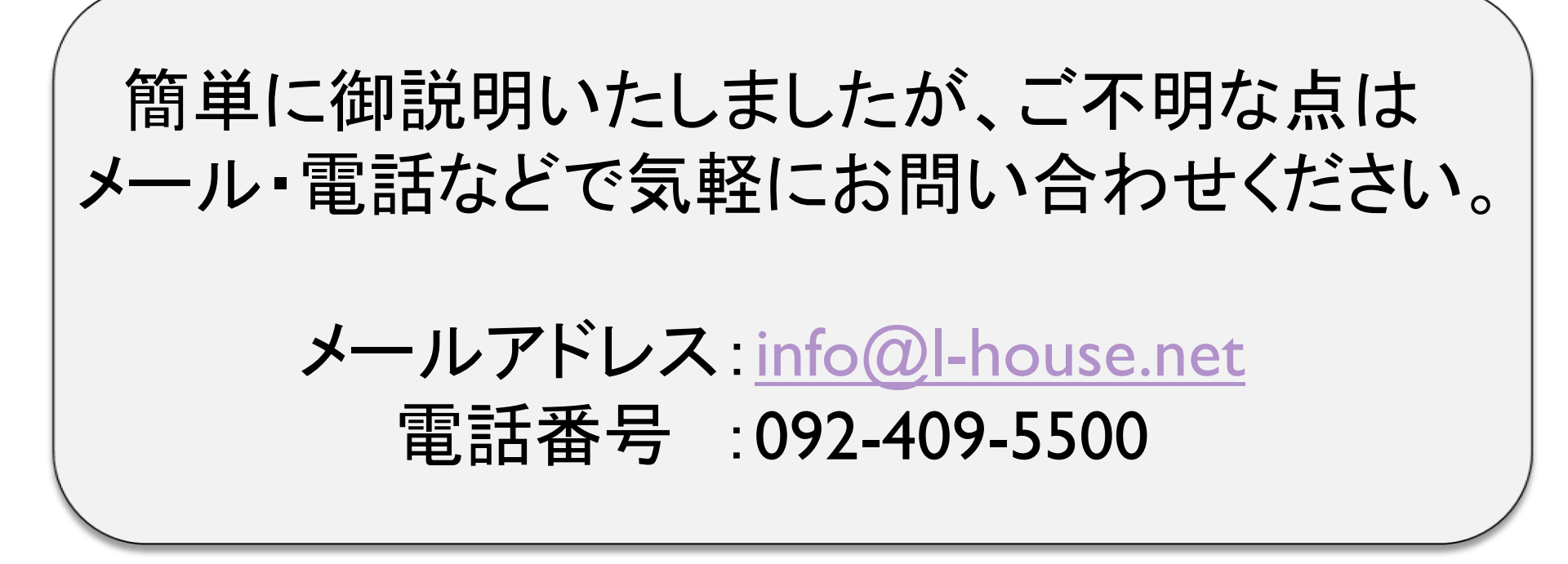

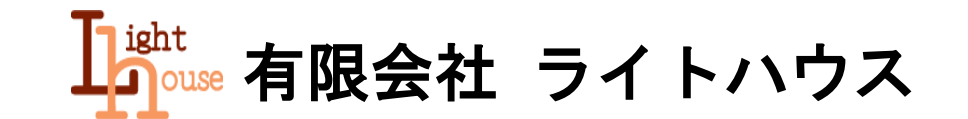